## Wie lade ich Messenger-Nachrichten von Facebook herunter?

Schritt 1. Öffnen Sie <u>Facebook</u> und melden Sie sich bei Ihrem Facebook-Konto an.

Schritt 2: Öffnen Sie das <u>Facebook-Kontocenter</u> und klicken Sie auf **Informationen herunterladen oder übertragen**.

| <ul> <li>Cog into Facebook</li> </ul> | × +                                                                     |   | _ | - | $\times$ |
|---------------------------------------|-------------------------------------------------------------------------|---|---|---|----------|
| ← → C                                 | login/                                                                  | ¢ | ☆ |   | :        |
|                                       | Log Into Facebook<br>You must log in to continue.<br>support@tansee.com |   |   |   |          |
|                                       | •••••                                                                   |   |   |   |          |
|                                       | Log In                                                                  |   |   |   |          |
|                                       | Forgot account?                                                         |   |   |   |          |
|                                       | Create new account                                                      |   |   |   |          |

Melden Sie sich bei Ihrem Facebook-Konto an

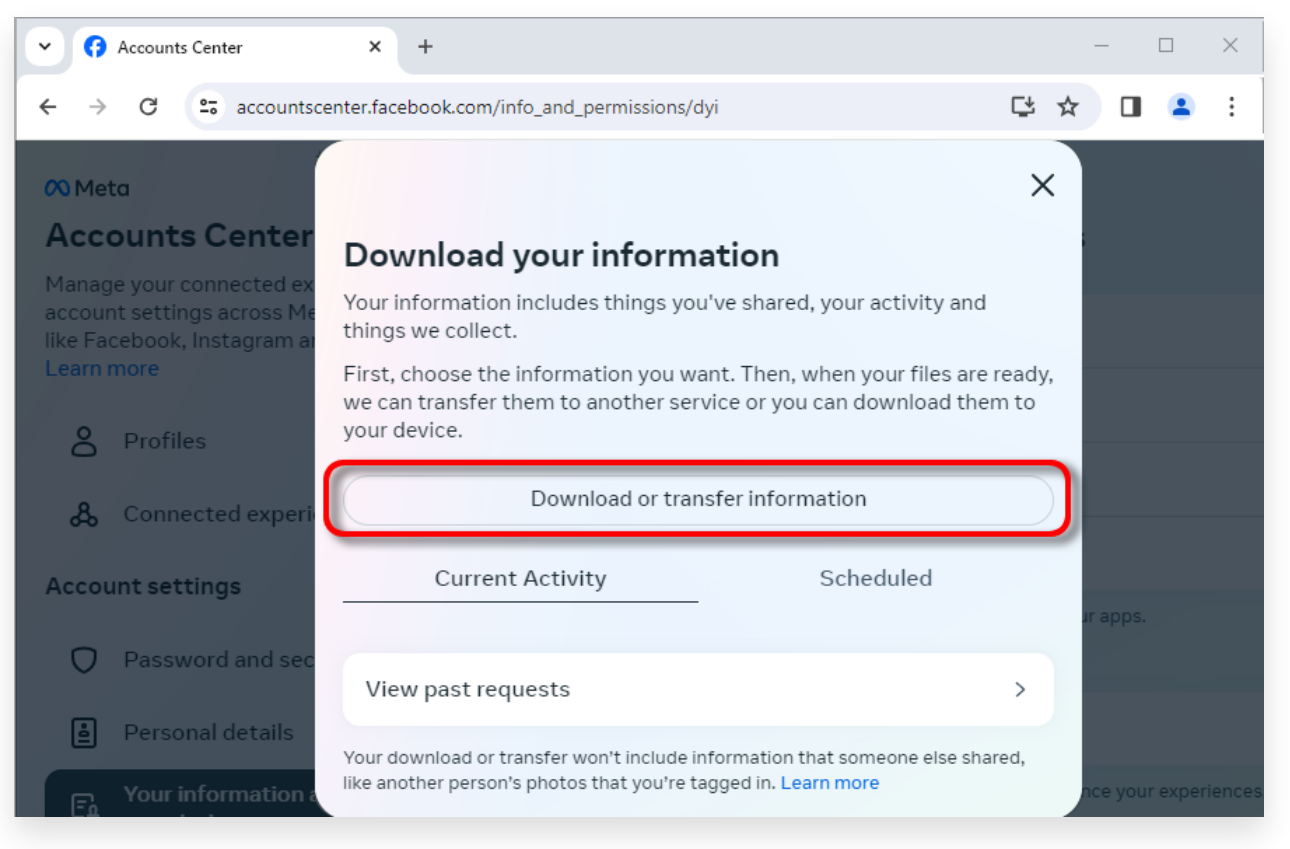

Klicken Sie auf Informationen herunterladen oder übertragen

2 Schritt 1: Klicken Sie auf **Bestimmte Arten von Informationen**. Schritt 2: Scrollen Sie nach unten, um **Nachrichten** zu finden und darauf zu klicken. Klicken Sie dann auf Weiter.

Schritt 3: Wählen Sie **Auf Gerät herunterladen**. Klicken Sie dann auf Weiter.

Schritt 4: Klicken Sie auf **Datumsbereich** und ändern Sie "Letztes Jahr" in den entsprechenden Zeitrahmen für die Nachrichten, die Sie exportieren möchten, und klicken Sie auf "Speichern".

Klicken Sie auf **Formatieren**. Ändern Sie "HTML" in **JSON** und klicken Sie auf Speichern.

Klicken Sie auf **Medienqualität**. Wechseln Sie zu dem entsprechenden Wert, den Sie benötigen.

Klicken Sie auf Dateien erstellen.

Schritt 5. Es dauert einige Minuten, bis Facebook Ihre Anfrage bearbeitet. Wenn Ihre Daten bereit sind, sendet Facebook Ihnen eine Benachrichtigung per E-Mail und über die Facebook-Website/-App.

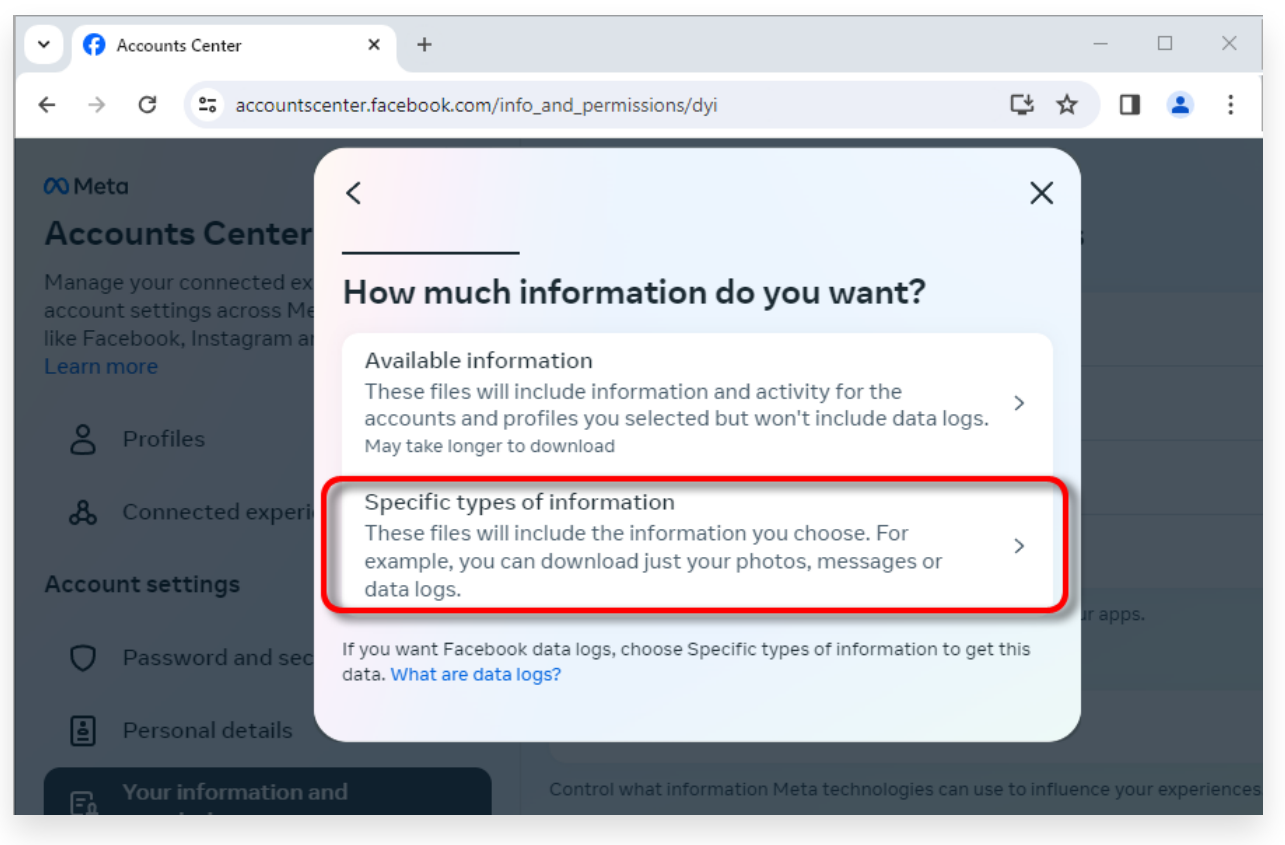

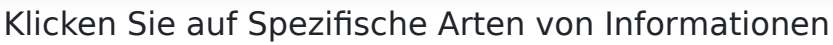

| Accounts Center                                                                                         | × +                                                                                                    |                          | _        |        | ×      |
|----------------------------------------------------------------------------------------------------|----------------------------------------------------------------------------------------------------|--------------------------|----------|--------|--------|
| ← → C 😁 accountsce                                                                                      | nter.facebook.com/info_and_permissions/dyi                                                                                                    | C <sup>t</sup> 1         | <u>۲</u> | •      | :      |
| ∞ Meta                                                                                                  | <                                                                                                    | Q X                      |          |        |        |
| Accounts Center<br>Manage your connected ex<br>account settings across Mé<br>like Facebook, Instagram a | Your Facebook activity<br>Information and activity from different areas of Facebook, such as po<br>created, photos you're tagged in, groups you belong to and more | Select all<br>sts you've |          |        |        |
| Learn more                                                                                              | Saved items and collections                                                                                                    | 0                        |          |        |        |
| Profiles                                                                                                | Voting                                                                                                    | 0                        |          |        |        |
| onnected experi                                                                                         | Messages<br>May take longer to download                                                                                                    | 0                        |          |        |        |
| Account settings                                                                                        | Posts                                                                                                    | 0                        | ır apps. |        |        |
| Password and sec                                                                                        | May take longer to download                                                                                                    |                          |          |        |        |
| Personal details                                                                                        | <br>Next                                                                                                    |                          |          |        |        |
| Fu Your information a                                                                                   |                                                                                                    |                          | nce your | experi | iences |

Scrollen Sie nach unten, um Nachrichten zu finden und darauf zu klicken

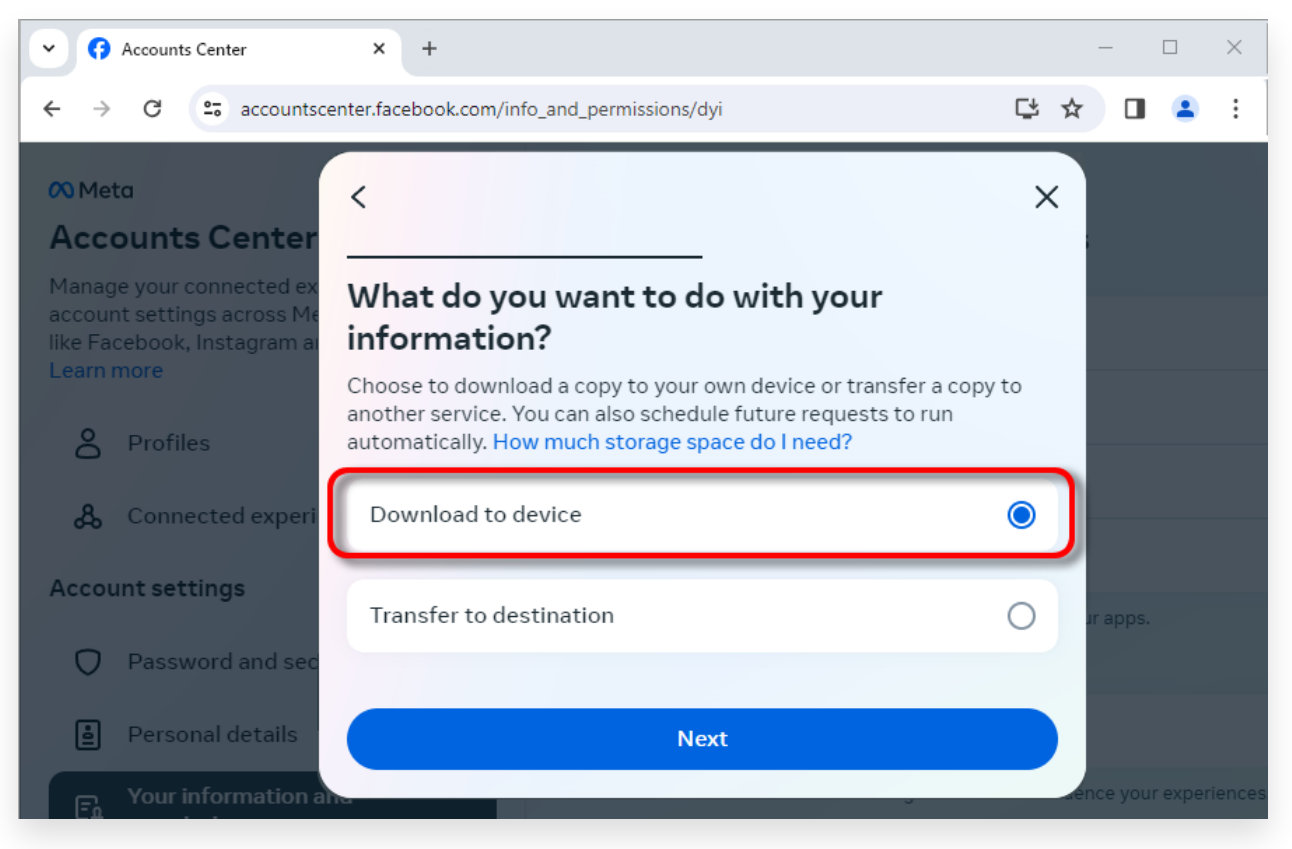

Wählen Sie "Auf Gerät herunterladen".

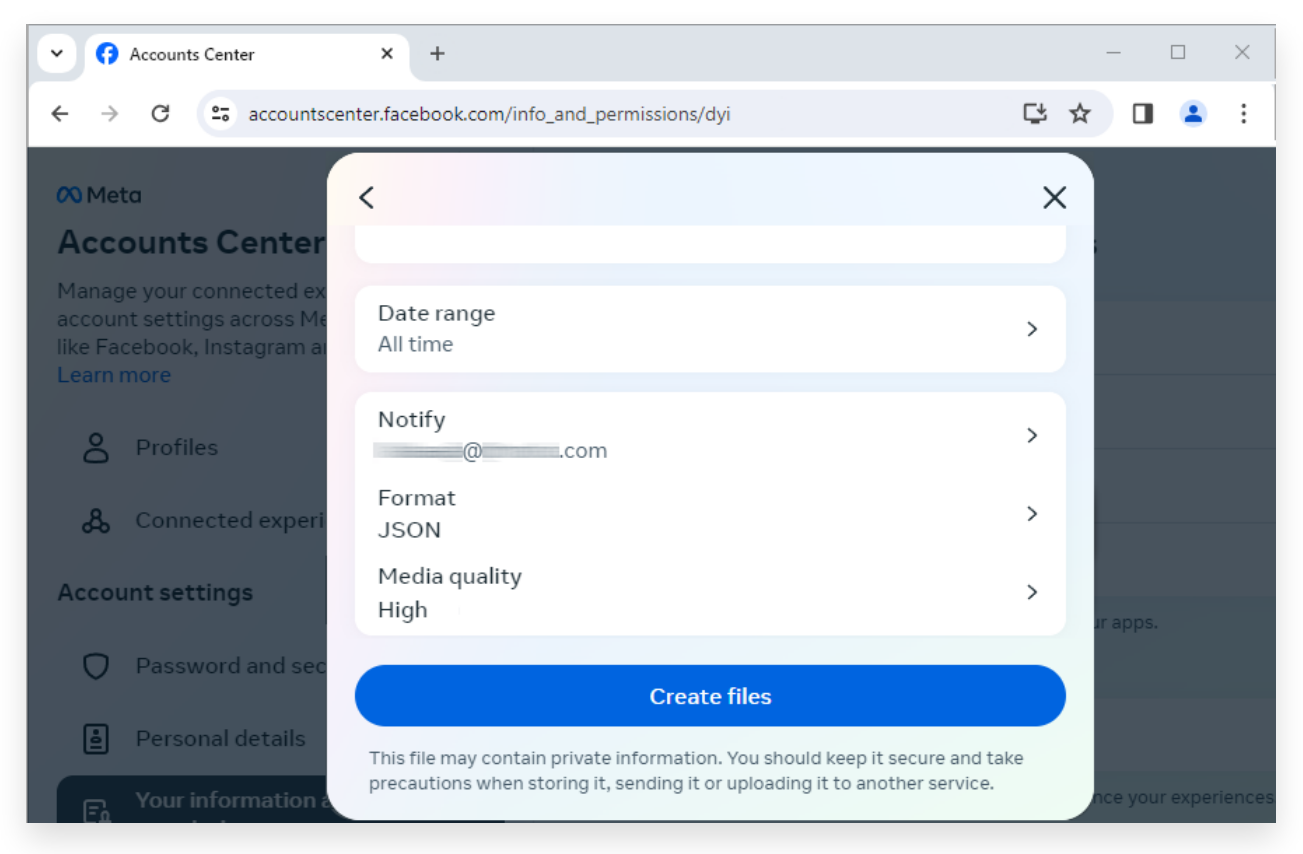

Ändern Sie das Format in JSON und ändern Sie den Datenbereich und die Medienqualität

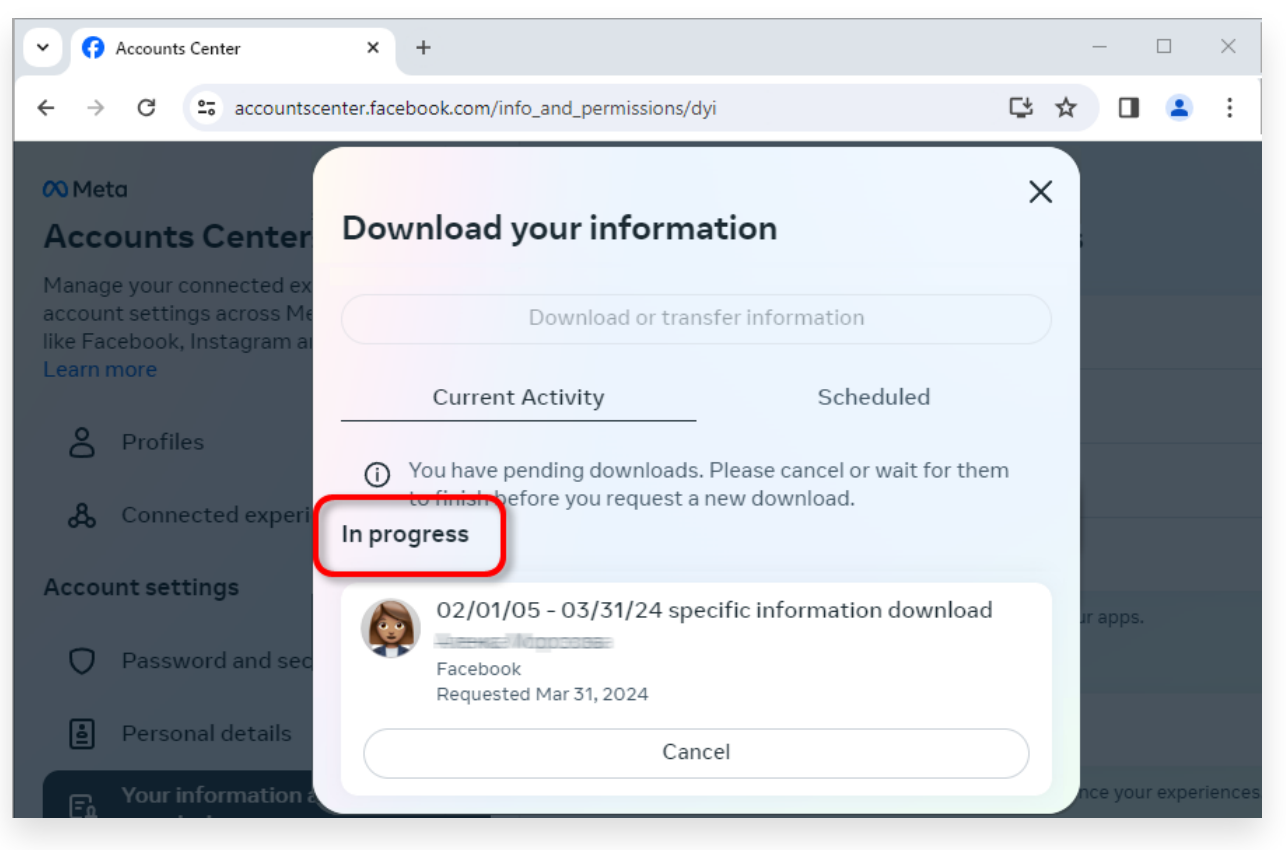

Klicken Sie auf Dateien erstellen

Wenn Ihr Download fertig ist, gehen Sie zum <u>Facebook-Kontocenter</u>. Dort wird ein Eintrag mit der Bezeichnung **angezeigt Verfügbare Downloads**.

Klicken Sie auf die Schaltfläche **Herunterladen**, um die ZIP-Datei auf Ihren Computer herunterzuladen. Wenn mehrere ZIP-Dateien vorhanden sind, laden Sie unbedingt alle herunter. Bitte geben Sie Ihr Facebook-Passwort ein.

**Hinweis**: Alle Ihre heruntergeladenen Nachrichten werden lokal auf Ihrem Computer gespeichert, um deren Privatsphäre zu gewährleisten. Nur Sie haben Zugriff darauf.

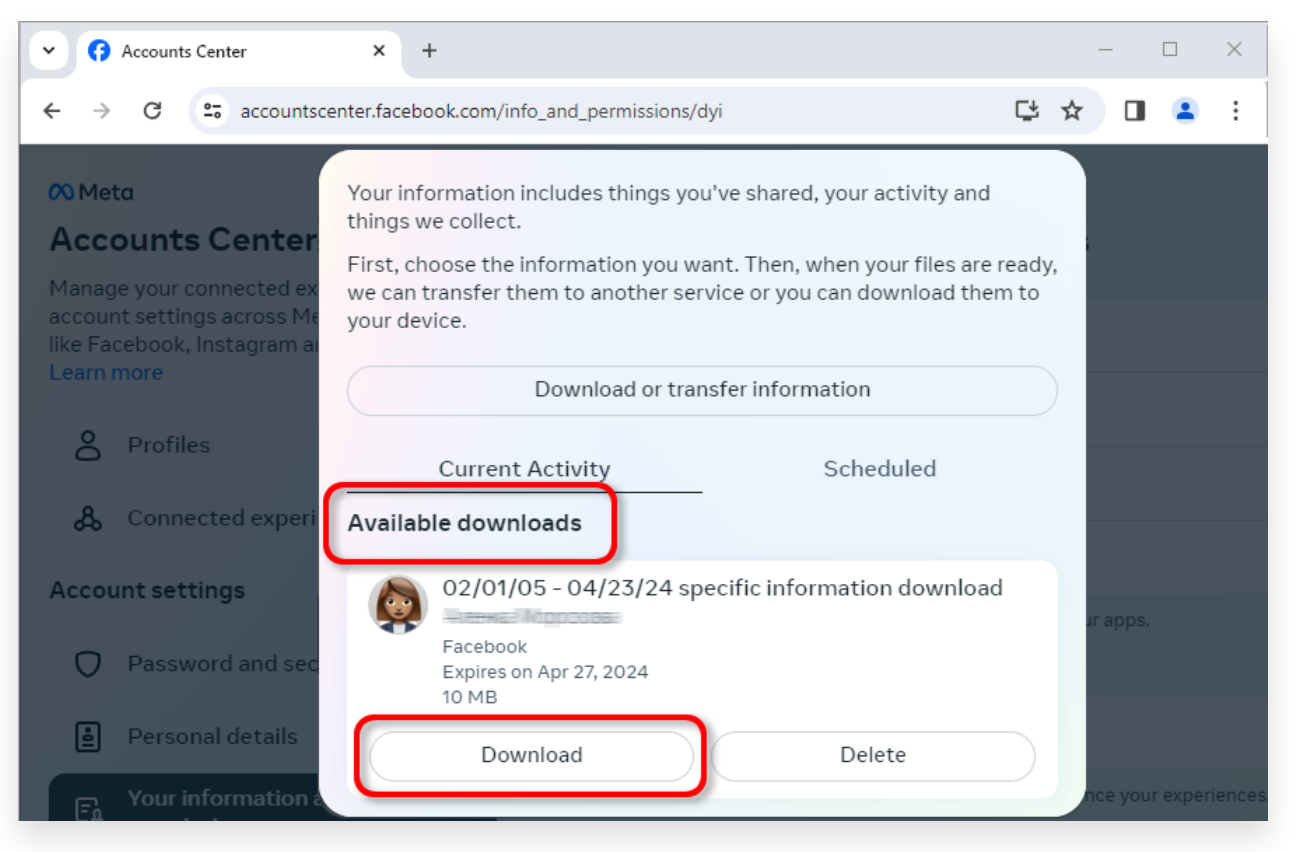

Laden Sie die ZIP-Datei auf Ihren Computer herunter

## **4** Tansee iPhone Message Transfer oder Tansee Android Message Transfer können die von Facebook heruntergeladenen ZIP-Dateien extrahieren.

Mit Tansee können alle Facebook Messenger-Nachrichten inklusive aller Anhänge als PDF-Dateien gespeichert werden.

Nachdem Sie die ZIP-Datei(en) von Facebook heruntergeladen haben, laden Sie bitte <u>hier</u> die neueste Version von Tansee iPhone Message Transfer herunter und installieren Sie sie.

Alternativ können Sie die neueste Version von Tansee Android Message Transfer <u>hier</u> herunterladen und installieren.

1. Öffnen Sie entweder Tansee iPhone Message Transfer oder Tansee Android Message Transfer.

2. Klicken Sie auf die Option "Messenger-Nachrichten lesen".

3. Wählen Sie die ZIP-Datei aus, die Ihre Facebook-Nachrichten enthält.

4. Klicken Sie auf "ZIP-Dateien lesen" und Tansee extrahiert automatisch alle Ihre Nachrichten und zeigt sie an.

5. Sobald Tansee alle Ihre Nachrichten gelesen hat, klicken Sie auf die Schaltfläche "Speichern" und wählen Sie das PDF-Dateiformat aus.

| <b>∻ Tan</b> see™                                                |       | Tansee iPhone/iPad/iPod SMS&MMS&iMessage Transfer                                                                                                    |
|------------------------------------------------------------------|-------|----------------------------------------------------------------------------------------------------|
| 🗍 File                                                           |       |                                                                                                    |
| iOS Device                                                       |       |                                                                                                    |
| No iOS Device Detected                                           |       | To save your Facebook messages to PDF, you will need to provide two zip files that downloaded from Facebook.                                                                                                    |
| Eacebook Messenger                                               | -     | ZIP File 1: Download Facebook Messenger message file from facebook.com                                                                                                    |
| Read Messenger Messa                                             | qe C' | ZIP File 2: Download End-to-end encrypted messages file from messenger.com. Please disregard this option if you do not have encrypted messages.                                                                                                    |
| <b>y</b>                                                         | 3- 0  | Once you have downloaded the .zip files, click on the 'Next Step' button.                                                                                                    |
| iTunes/Tansee Backups                                            | More  | Next Step                                                                                                    |
| May 12, 2024 12:40 AM                                            | •     |                                                                                                    |
| iPhoneXS_iOS13.1.3                                               | •     | How to download ZIP File 1 🛛 🔗 How to download ZIP File 2                                                                                                    |
| May 11, 2024 11:29 PM<br>iPhoneX_iOS11.4<br>May 0, 2024 12:00 PM |       | Step 8: When your download is ready, Go to Facebook Account Center click Download button.                                                                                                    |
| iPhone5s_@_iOS10.0                                               |       | Accounts Center x + -      X                                                                                                    |
| May 8, 2024 12:00 PM                                             | × 1   | ← → C C caccountscenter.facebook.com/info_and_permissions/dyi                                                                                                    |
| Tansee ANTS Files                                                | Add   | Ot Meta Your information includes things you've shared, your activity and things we collect.                                                                                                    |
| <ul> <li>sample.ants</li> <li>2022-12-1 21-35-56.ants</li> </ul> | •     | Accounts Center<br>Manage your connected as<br>account settings across the information you want. Then, when your files are ready,<br>we can transfer them to another service or you can download them to<br>your device.<br>Download or transfer information<br>Download or transfer information<br>Scheduled<br>Accounts Center<br>Download or transfer information |
|                                                                  | htt   | Account settings<br>Pacebook<br>ps://www.tansee.com/<br>Pacebook<br>Psettings<br>Print<br>Save                                                                                                    |

Schritt 1

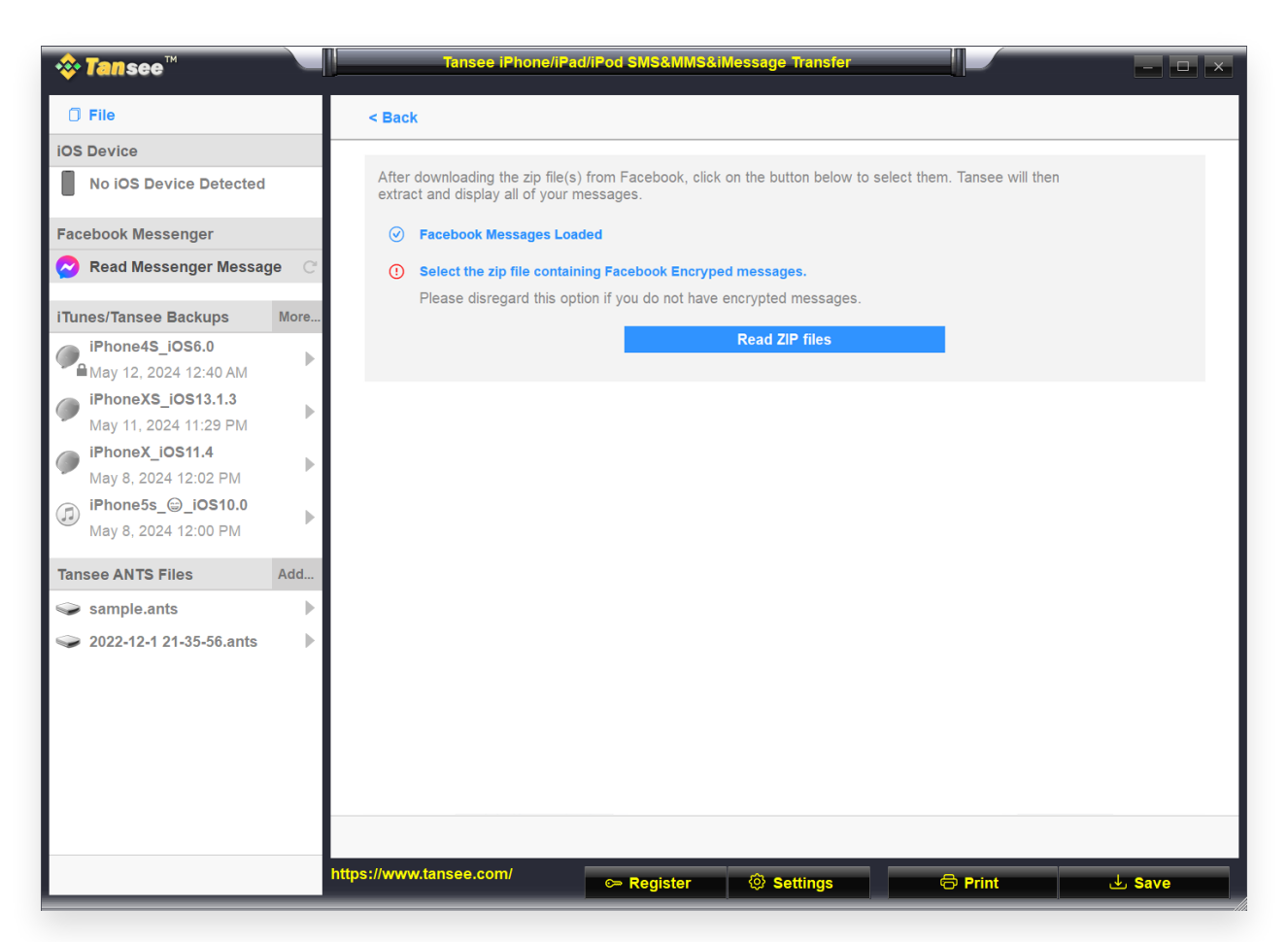

Schritt 2

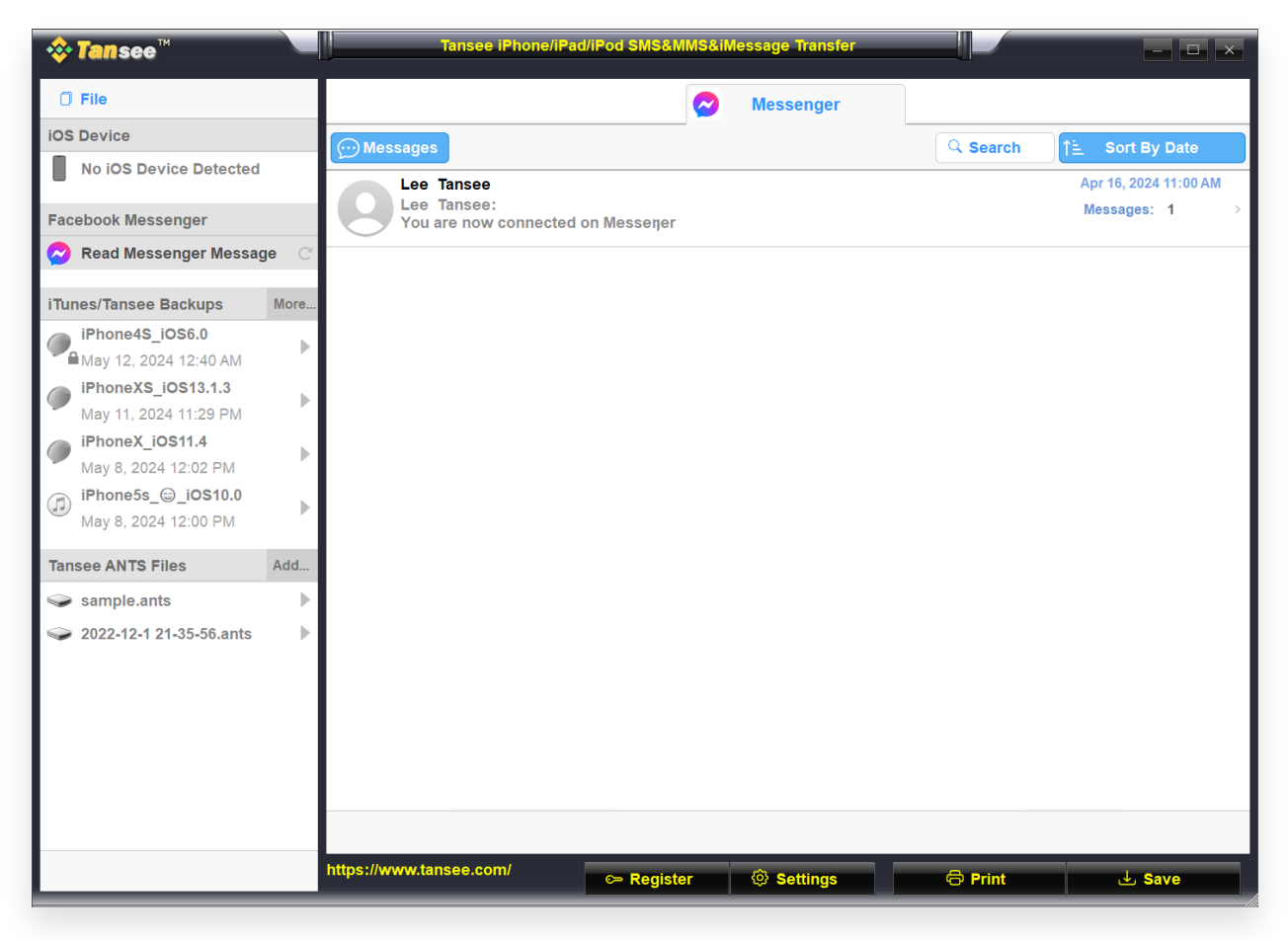

Schritt 3

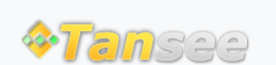

© 2006-2024 Tansee, Inc

Startseite Unterstützung

Datenschutzrichtlinie Affiliate

Kontaktiere uns